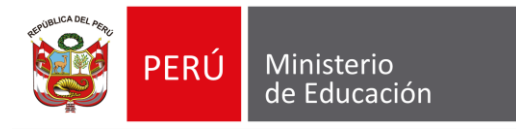

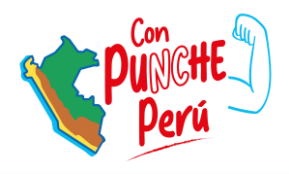

## **CENSO EDUCATIVO 2023**

FICHA UNIFICADA DE INFRAESTRUCTURA EDUCATIVA

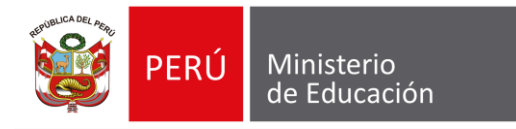

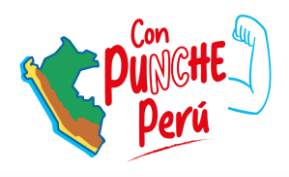

# GEOLOCALIZACIÓN

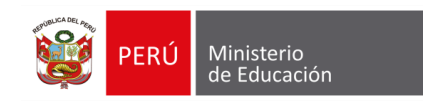

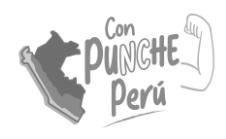

### Instalación del App GeoLOCALES Censo

El instalador oficial del App estará disponible en la tienda **Play Store** desde el 30 de abril 2023

#### App móvil para uso de Directores de IIEE y Especialistas de DRE/UGEL

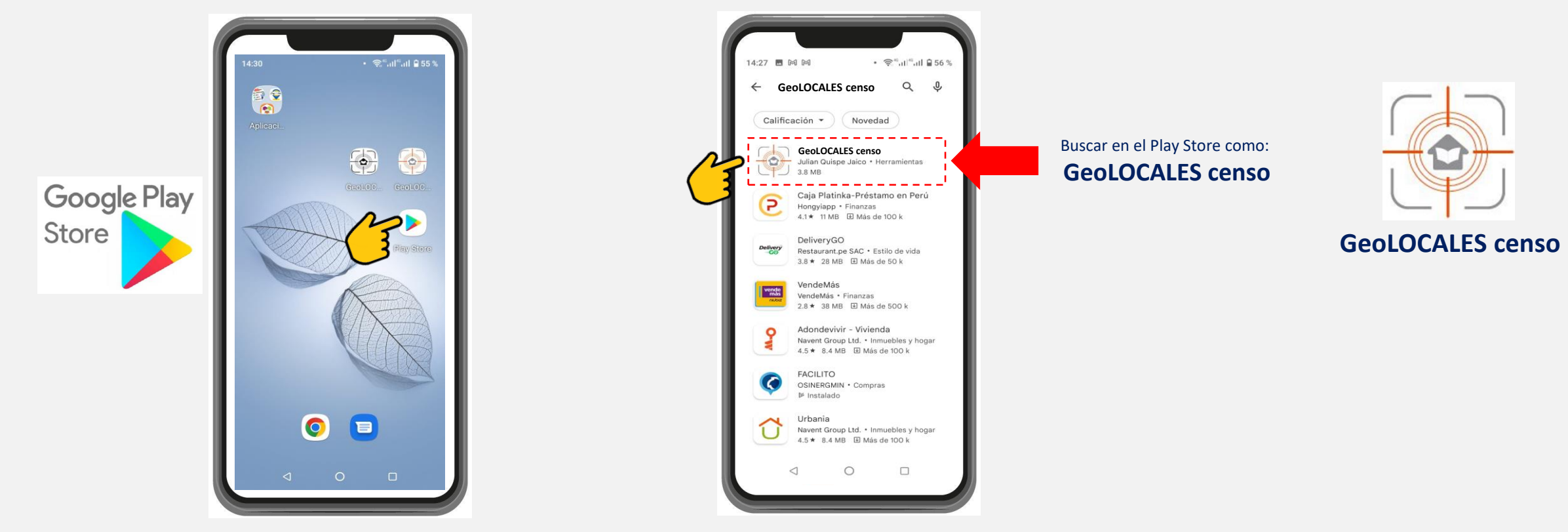

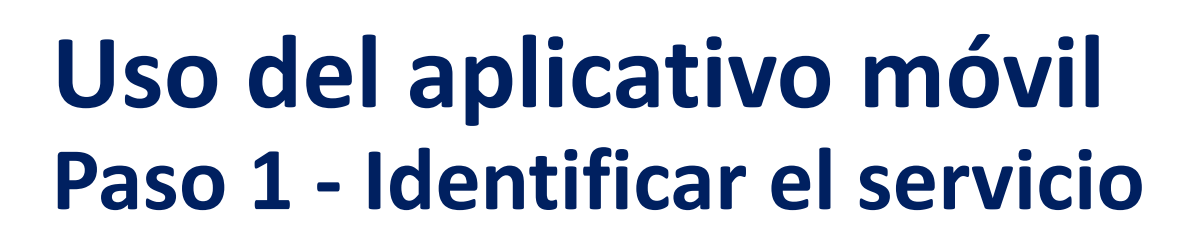

1

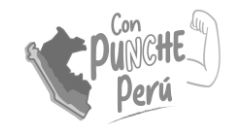

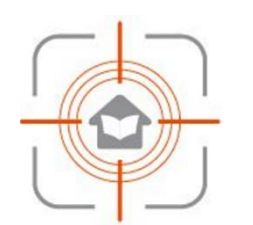

**GeoLOCALES** censo

#### Empezamos a registrar los datos de identificación del servicio **(1)**

• Nombre del SE.

Ministerio de Educación

PFRÚ

- Nivel del SE.
- Código modular del SE.

| 14:27 🖪 🕅 🕅                                                                                                    | • 🛜 ≝,all ≅ 56 %                                                                                               |
|----------------------------------------------------------------------------------------------------|----------------------------------------------------------------------------------------------------|
| GEORREF<br>LOCALE                                                                                                    | ERENCIACIÓN DE<br>S EDUCATIVOS                                                                                 |
| 1. Registre el nombre del servicio                                                                                                    | educativo.                                                                                                    |
| Nombre del Servicio SAN                                                                                                    | TA ROSA                                                                                                    |
| 2. Registre el nivel educativo.                                                                                                    |                                                                                                    |
| Nivel educativo 3: P                                                                                                    | rimaria 🔻 🤇                                                                                                    |
| 3. Registre el código de modular del servicio.                                                                                                    |                                                                                                    |
| Código modular 045                                                                                                    | 8523                                                                                                    |
| Coordenadas geográficas o<br>Latitud : -1<br>Longitud : -7<br>Calidad de precisión de<br>Precisión: */-5<br>Buena Regula<br>Foto panorámica de<br>Coto panorámica de<br>Co | del servicio educativo<br>2.08661<br>7.00428<br>el as coordenadas<br>5. metros<br>r Mais<br>di local educativo |

| Ninguno                        | ۲          |
|--------------------------------|------------|
| 1: Programa No<br>Escolarizado | 0          |
| 2: Inicial                     | $\bigcirc$ |
| 3: Primaria                    | $\bigcirc$ |
| 4: Secundaria                  | 0          |
| 5: Alternativa                 | $\bigcirc$ |
| 6: Especial                    | $\bigcirc$ |
| 7: Técnico Productiva          | $\bigcirc$ |
| 8: Superior                    | $\odot$    |

georreferenciado

#### NOTA:

La georreferenciación es por cada servicio o nivel educativo que se encuentra en el local.

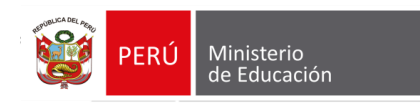

## Uso del aplicativo móvil Paso 2 – Tomar la foto

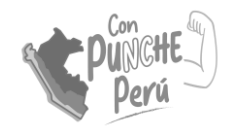

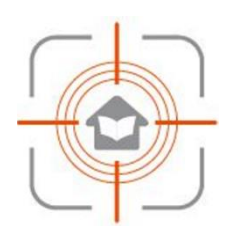

**GeoLOCALES** censo

Capturar una fotografía panorámica de nuestro local educativo **(2)**.

Para tomar la foto panorámica puede elegir un punto idóneo donde pueda capturar la foto de toda la infraestructura del local educativo.

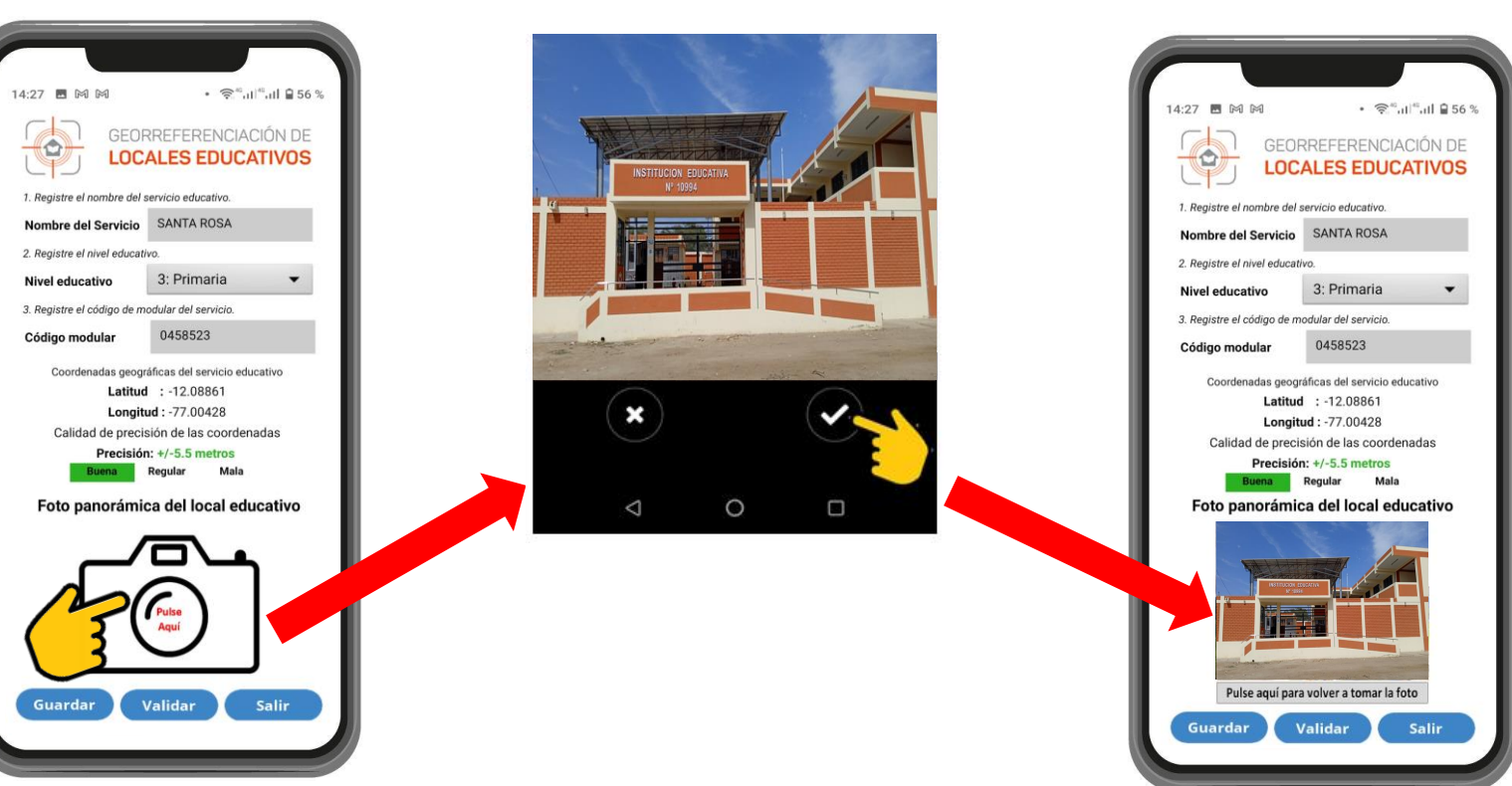

Pulsar la cámara

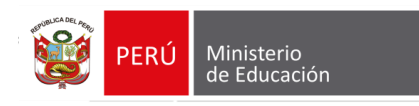

Pulsar el

botón

**GUARDAR** 

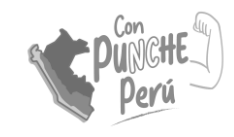

## Uso del aplicativo móvil Paso 3 – Guardar los datos

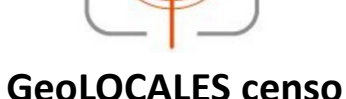

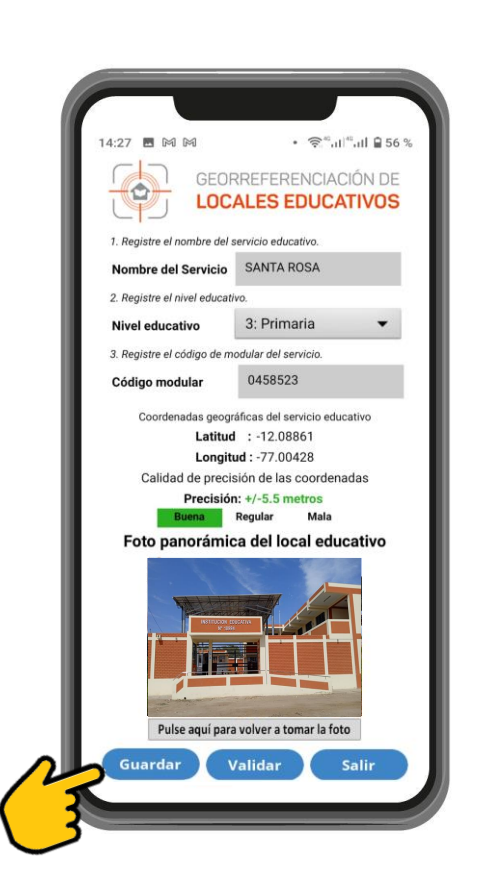

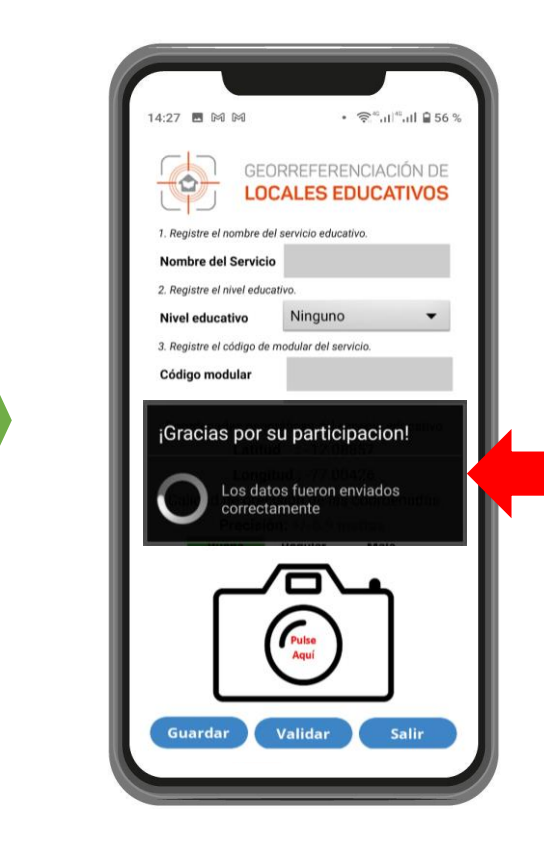

El mensaje que se visualiza en pantalla indica que la información se guardó con éxito.

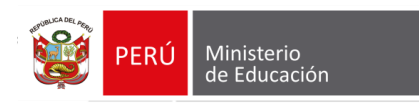

## Uso del aplicativo móvil Resumen

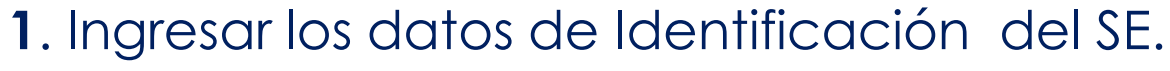

- 2. Tomar fotografía.
- 3. Pulsar el botón Guardar

Tiempo de Georreferenciación máx. 2 minutos

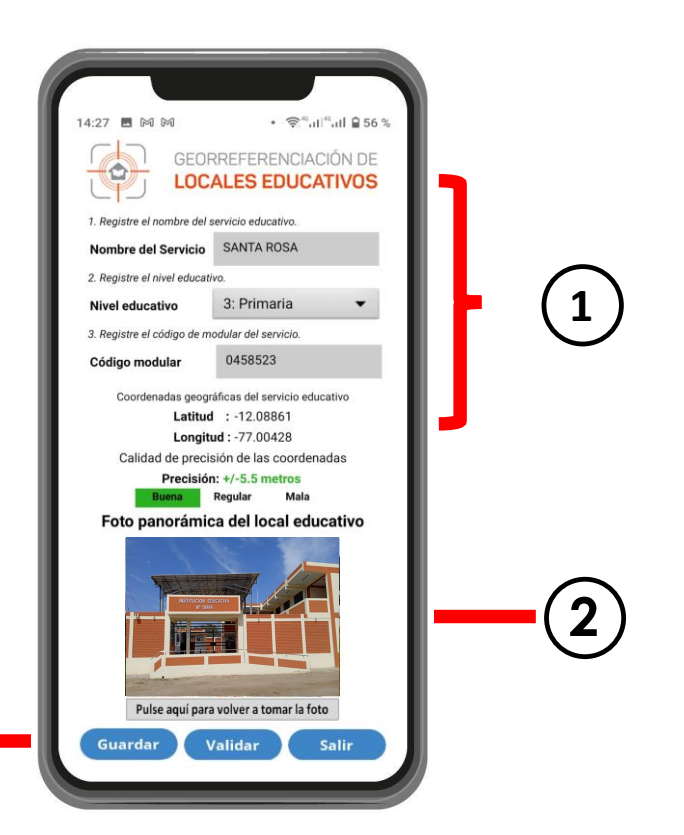

3

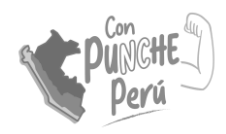

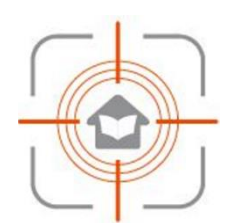

#### **GeoLOCALES censo**

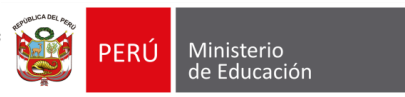

## Validación de la georreferenciación

Si usted requiere validar su georreferenciación y **NO TIENE CONEXIÓN A INTERNET**, o la consulta se realiza el mismo día del levantamiento y **antes de las 5:00 pm**, se mostrará el siguiente mensaje.

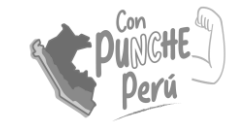

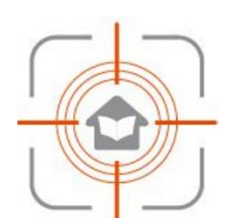

**GeoLOCALES** censo

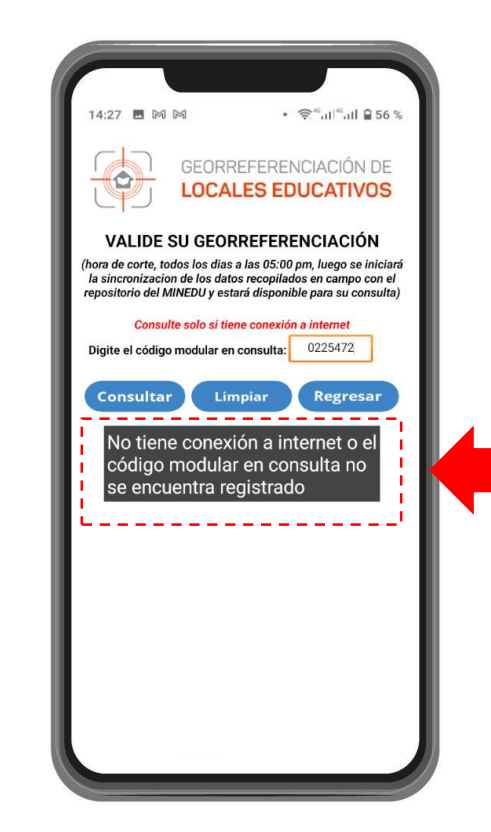

Indica que los datos de su georreferenciación no pueden consultarse por no tener conexión a internet o el código modular en consulta aun no se sincroniza con el repositorio del MINEDU.

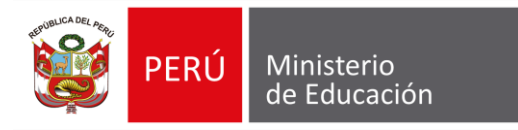

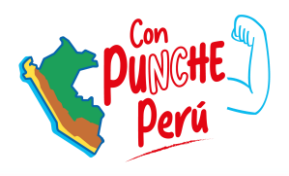

# ESQUEMA GRÁFICO DE LA IE

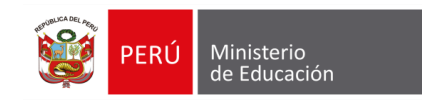

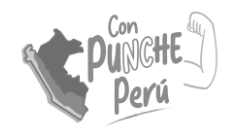

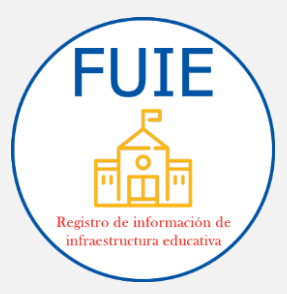

# **B. Información general de los terrenos y del área general del local educativo – Esquema gráfico**

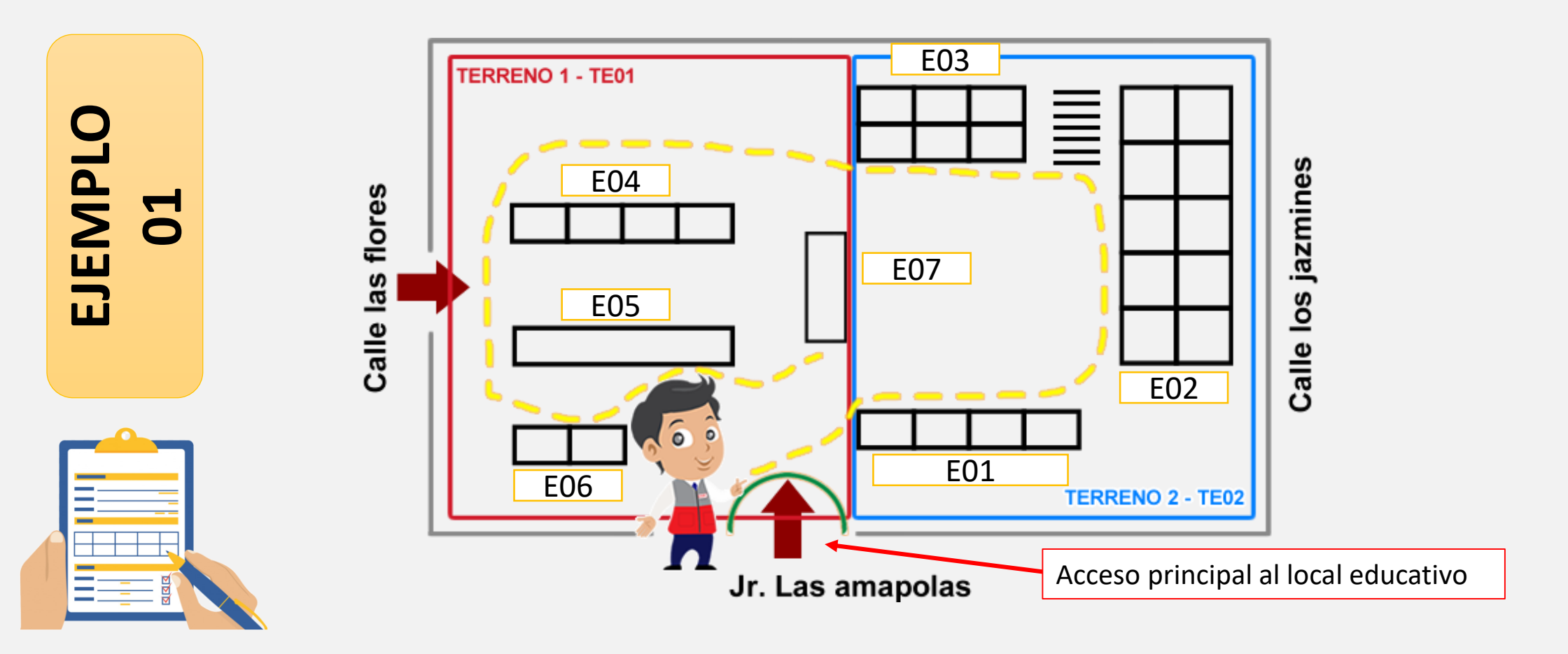

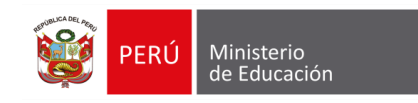

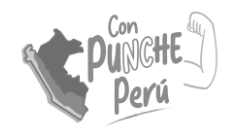

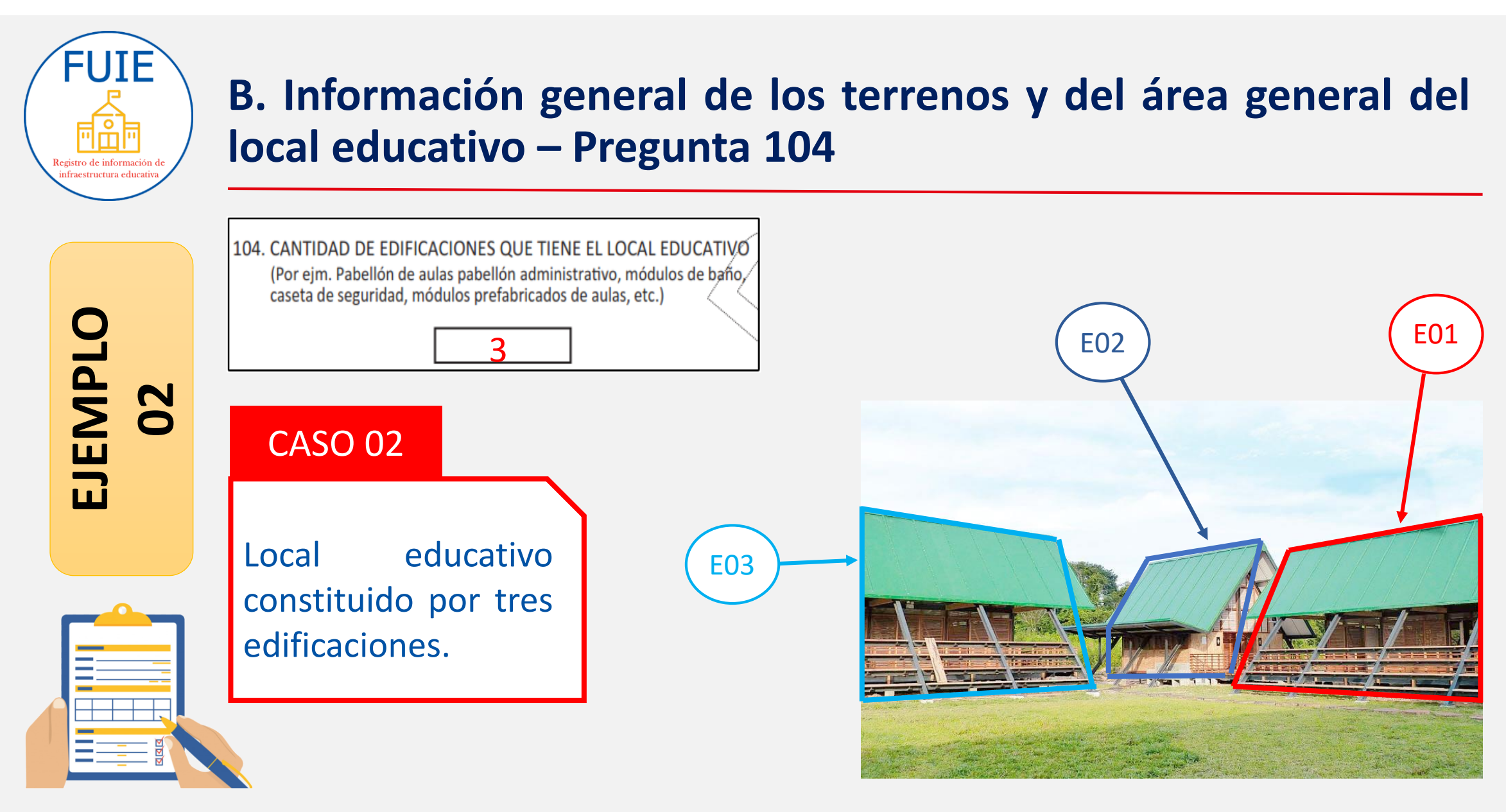

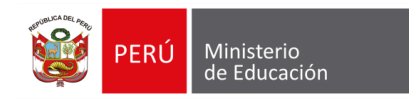

**F** 

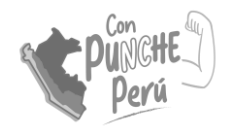

#### FUIE Partes de la infraestructura de un local educativo

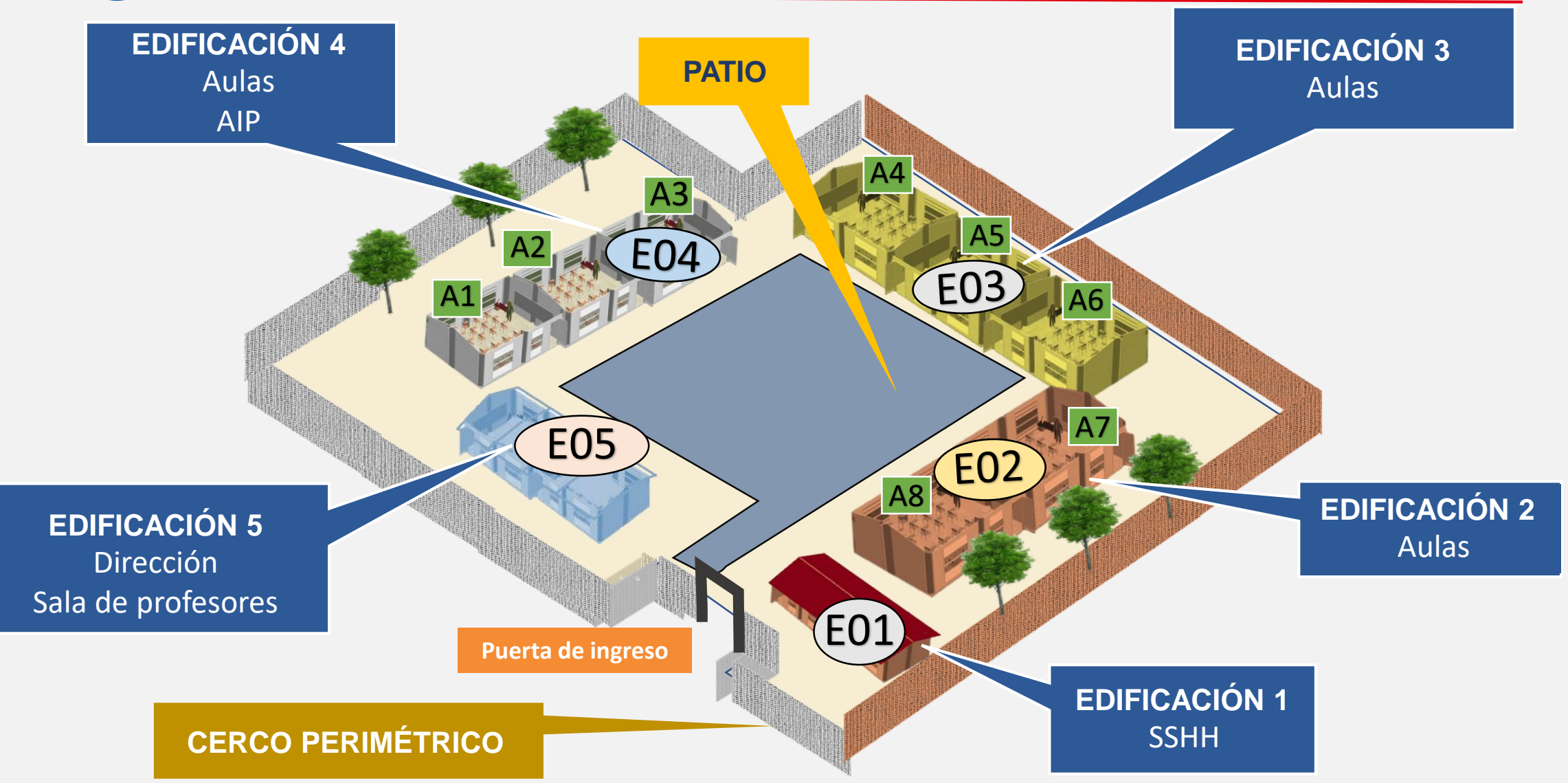

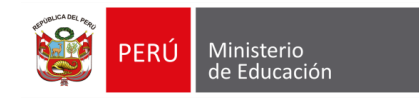

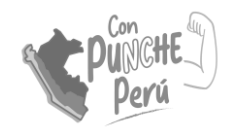

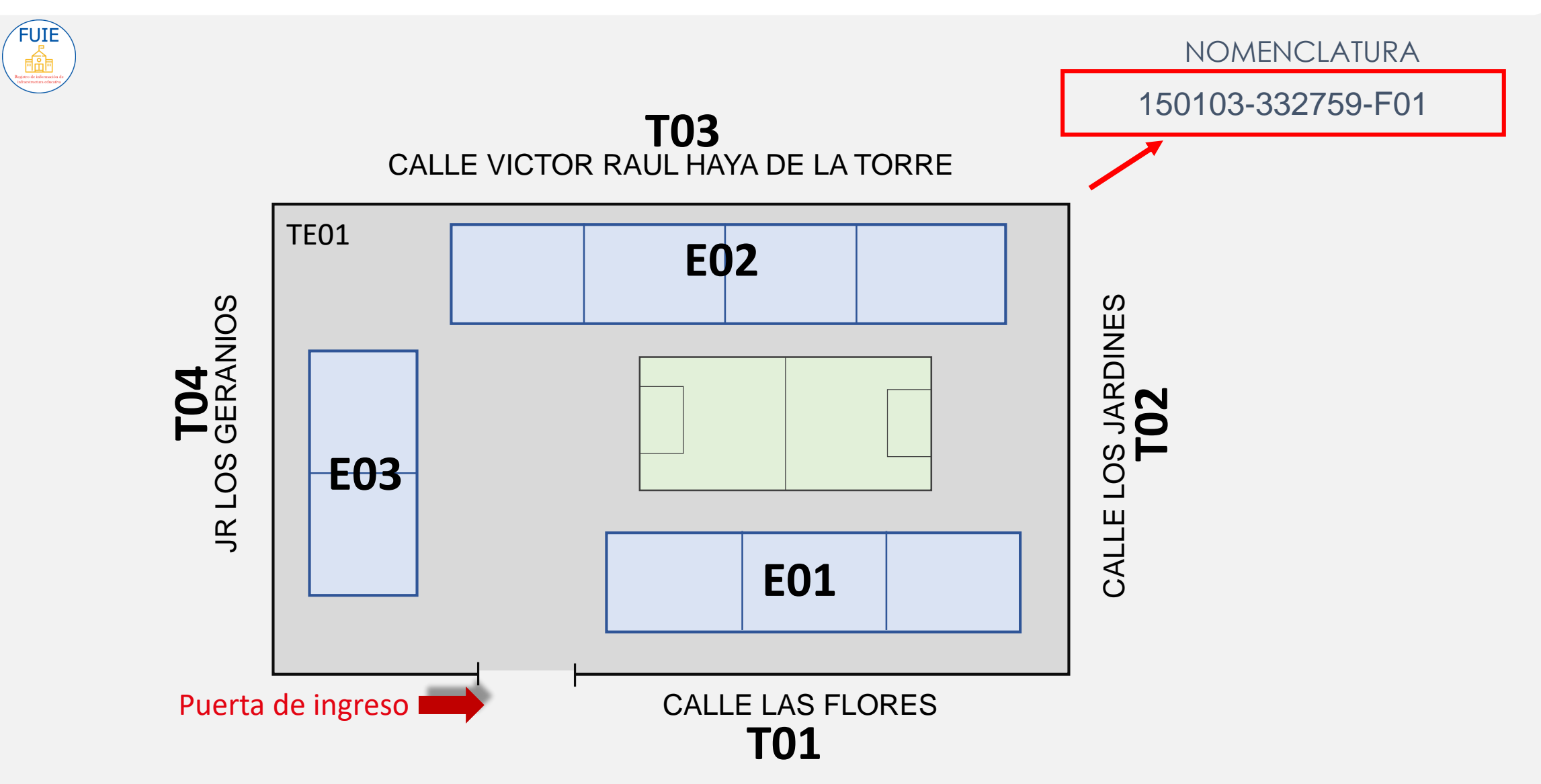

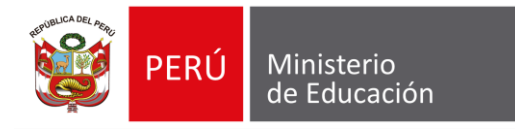

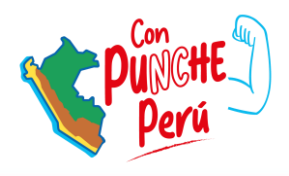

# GRACIAS